## Trimble<sup>°</sup> CFX-750<sup>™</sup>-näytön pikaopas

# AJONÄYTTÖ

Trimble® CFX-750<sup>™</sup> on kosketusnäyttö, jota käytetään ja jonka asetukset määritetään näytössä näkyviä kuvakkeita koskettamalla. Näytössä näkyy erilaisia kuvakkeita sen mukaan, mitä sovelluksia käytetään. Alla oleva kuva näyttää päätoimintojen sijainnin näytössä, kun laitetta käytetään pellolla.

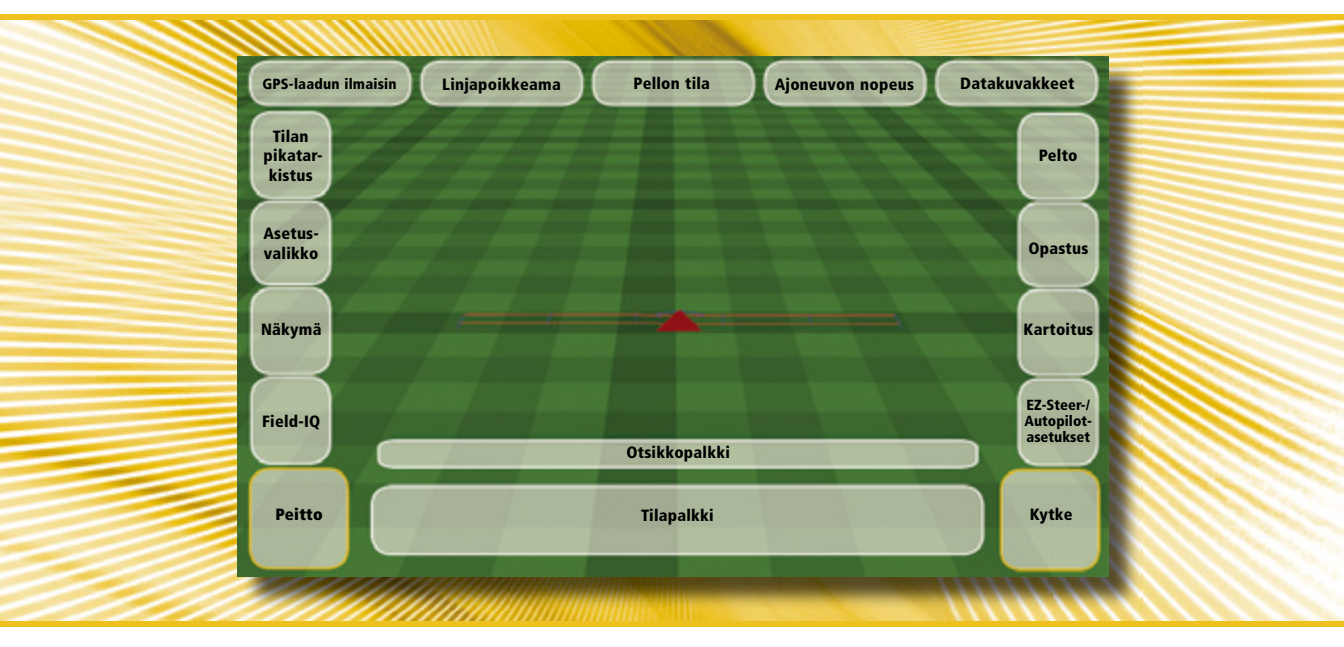

#### **KÄYNNISTYKSEN PIKAOPAS**

Käynnistyksen pikaopas tulee oletuksena näkyviin, kun CFX-750-näyttöön kytketään virta. Sen avulla on helppo ottaa käyttöön tai muuttaa tärkeitä järjestelmäasetuksia ennen töiden aloittamista.

### KÄYTTÖÖNOTTO JA ASETUSTEN MÄÄRITYS

Toimintoja voidaan ottaa käyttöön tai määrittää manuaalisesti ajonäytössä koskettamalla 🥓 -painiketta.

#### OHJE

CFX-750-näytössä on kiinteä tilannekohtainen ohjetoiminto, jonka avulla on helppo löytää kulloinkin tarvittavat tiedot. Ohjeen saa näkyviin kaikissa määritysnäytöissä koskettamalla 🍞-painiketta. Kun et enää tarvitse ohjetta, kosketa 🗹 -painiketta.

1

Huomaa - Lisätietoja tuotteen käytöstä on CFX-750 Display -CD-ROM-levyllä.

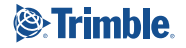

#### Järjestelmän kuvakkeet

| Kuvake | Kuvaus                           |
|--------|----------------------------------|
|        | Järjestelmän ja näytön asetukset |
| 3      | EZ-Steer-asetukset               |
|        | GPS-/GLONASS-asetukset           |
| _      | Tietojen määritys                |
| ?      | Näyttää ohjeen                   |
|        | Määritysnäytöt                   |
| •      | Seuraava sivu                    |
|        | Edellinen sivu                   |
| ×      | Peruuta muutokset                |
| ~      | Hyväksy/tallenna muutokset       |
| Ŵ      | Poista                           |
| ۲      | Tilatiedot                       |
| S      | Kohteen muokkaus                 |
|        | Valikko                          |
| 00     | Järjestelmän asetukset           |
| 100    | Ohjatut asetukset                |

#### Kartoituskuvakkeet

| Kuvake | Kuvaus                 |
|--------|------------------------|
| 田      | Merkitse linja         |
| Ŧ      | Merkitse puu (paikka)  |
| 6      | Merkitse kivi (paikka) |
| Å.     | Kartoitusasetukset     |
|        | Alue                   |

### Levityskuvakkeet

| Kuvake        | Kuvaus                               |
|---------------|--------------------------------------|
|               | Manuaalinen lohkon ohjaus            |
|               | Automaattinen lohkon ohjaus          |
| •             | Tavoitemäärä                         |
| <u>ح</u> ک    | Lohkon ohjaus pois käytöstä          |
| )<br>Internet | Peittoalueen tallennus käytössä      |
|               | Peittoalueen tallennus pois käytöstä |
|               |                                      |

#### Näkymän kuvakkeet

| Kuvake | Kuvaus                      |
|--------|-----------------------------|
| 02     | Ulkoinen videotulo käyttöön |
| 00     | Koko ruudun ulkoinen video  |
| ٩      | Näkymän siirto              |
|        | Ajonäytön näkymä takaa      |
| -      | Ajonäytön näkymä ylhäältä   |
|        | Lähennä                     |
| _0     | Loitonna                    |

### Tietokuvakkeet

| lcon | Kuvaus           |
|------|------------------|
| 198  | Asetus valmis    |
| 0    | Tärkeä varoitus  |
| 1    | Yleinen varoitus |
| I.   | Tietoja          |

#### Opastuskuvakkeet

| Kuvake     | Kuvaus                                            |  |  |
|------------|---------------------------------------------------|--|--|
| W          | Ajolinjan mallin valinta                          |  |  |
| NP         | Opastuksen pysäytys                               |  |  |
|            | Siirrä vasemmalle                                 |  |  |
| <i>~</i>   | Siirrä oikealle                                   |  |  |
| 5          | Tallenna FreeForm <sup>™</sup><br>-ajolinjamalli  |  |  |
| A          | Aseta piste A                                     |  |  |
| B          | Aseta piste B                                     |  |  |
|            | Aloita päisteen tallennus                         |  |  |
|            | Keskeytä päisteen tallennus                       |  |  |
|            | Lopeta päisteen tallennus                         |  |  |
| ۲          | Automaattiopastusta ei voi ottaa<br>käyttöön      |  |  |
| 0          | Automaattiopastus valmiina käyttöön               |  |  |
| ۲          | Automaattiopastus käytössä                        |  |  |
| 00         | Lisää automaattiopastuksen<br>aggressiivisuutta   |  |  |
| 0 🖓        | Vähennä automaattiopastuksen<br>aggressiivisuutta |  |  |
| <b>)</b> 🗅 | Siirrä AB-linjaa                                  |  |  |
| [⇔         | Seuraava AB-linja                                 |  |  |

### **AJOLINJAMALLIT**

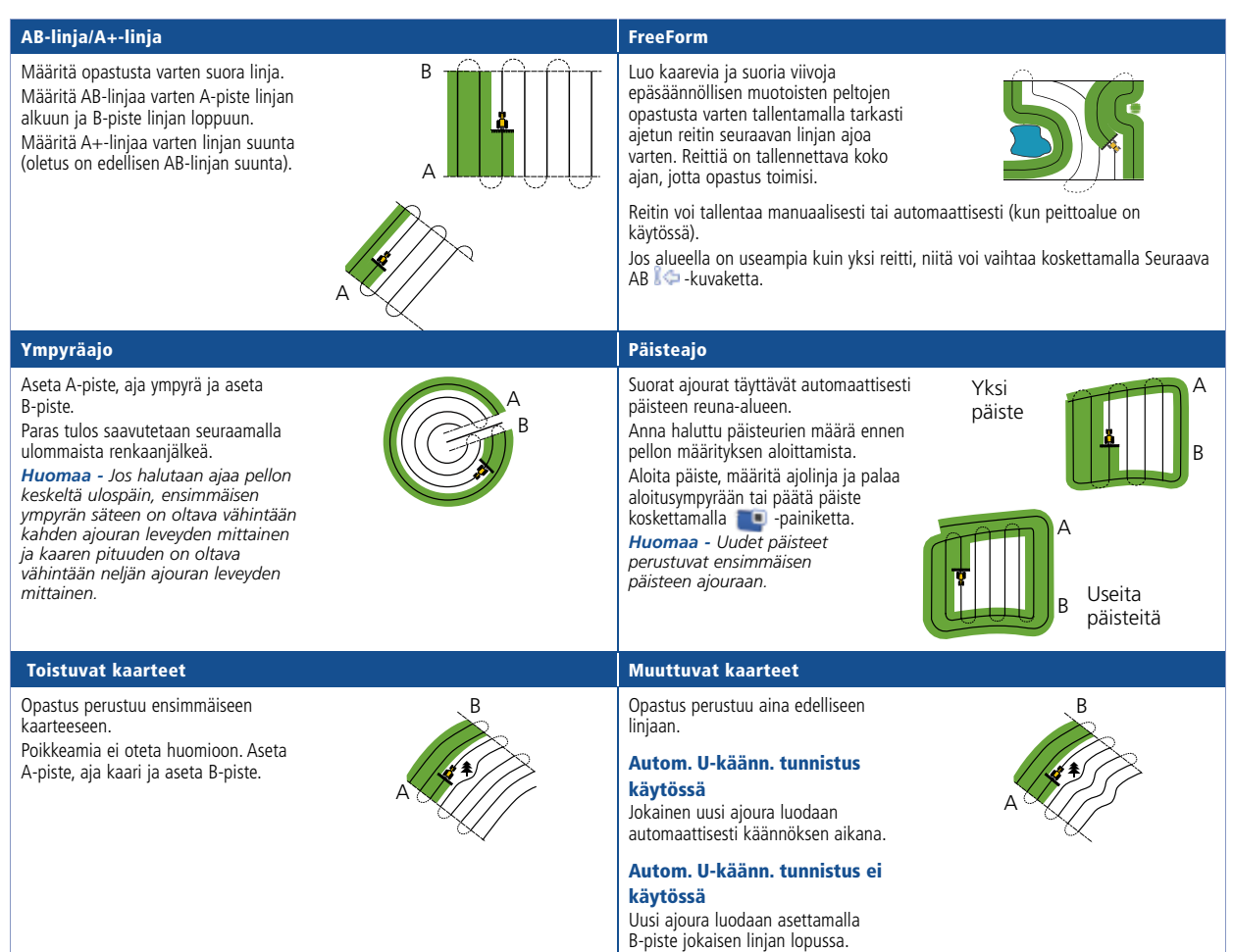

3

## **GPS-LAATUASETUKSET**

CFX-750-näyttö antaa aina mahdollisimman tarkan sijainnin, mutta opastustoiminnon käytön vähimmäistarkkuus voidaan määrittää erikseen.

GNSS:n käytön edellyttämä vähimmäistaso voidaan asettaa painamalla , isi ja sitten , kunnes Position Quality (Paikannuksen laatu) -näyttö tulee näkyviin.

| Palkit | Asetus                       | Valinta                                                                                                    |
|--------|------------------------------|----------------------------------------------------------------------------------------------------|
|        | Suosi<br>tarkkuutta          | Suurinta tarkkuutta edellyttäviin töihin, kuten<br>rivikasviviljelyyn tai vähittäiseen muokkaukseen.<br><b>Huomaa</b> - Trimble suosittelee, että tätä asetusta<br>käytetään linjojen toistossa ja vähittäisessä<br>muokkauksessa.                                                                                                    |
|        | Tasa-<br>painotettu<br>laatu | Tämä asetus korostaa tuotantoaikaa tarkkuuden<br>sijaan.                                                                                                    |
| 100 A  | Suosi<br>käytettä-<br>vyyttä | Tämä asetus asettaa tuotantoajan etusijalle, mikä<br>saattaa heikentää tarkkuutta.<br>Huomaa - Tämä asetus voi lisätä käytettävyyttä<br>tai käyttöaikaa tarkkuuden kustannuksella.<br>Tämän asetuksen avulla voidaan silti saavuttaa<br>korjauksen lähteelle suurin mahdollinen<br>tarkkuus. Jos tämä asetus valitaan RTK-<br>korjaussignaalia käytettäessä, järjestelmä voi<br>käyttää sijainteja, joiden tarkkuus linjojen<br>toistossa on suurempi kuin 1. |

## **KARTOITUS**

Kartoitustoiminnot saa käyttöön koskettamalla ajonäytön -painiketta. Kartoitusalueella on paikkoja, linjoja ja alueita vastaavia kuvakkeita, jotka voidaan merkitä ja tallentaa pellon yhteydessä. Alueiden avulla voidaan merkitä hukka-alueita lohkojen ohjausta varten.

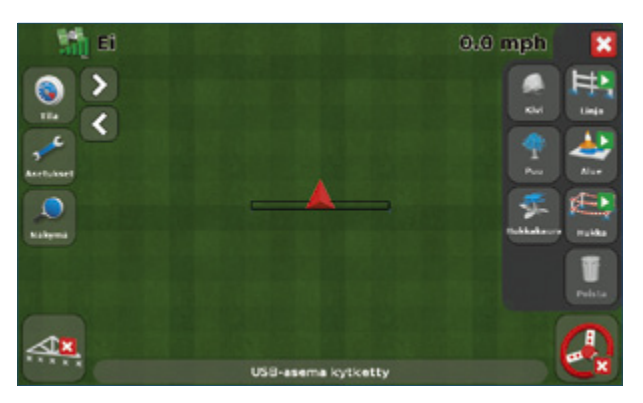

Varoitusalueen etäisyyden kartoitusasetukset voi määrittää koskettamalla -, ()) - ja sitten -painiketta. Aseta pisteen, linjan tai alueen kartoitusasetukset.

### **TILAN ILMAISIMET**

Pääopastusnäytössä on kaksi tilan ilmaisinta:

| Kuvake | Satelliittien tila    | Kuvake   | USB-aseman tila    |
|--------|-----------------------|----------|--------------------|
|        | Voimakas signaali     | <b>•</b> | Kytketty ja valmis |
|        | Liian heikko signaali | Ē        | Lataa              |
|        | Ei signaalia          | Ē        | USB ei käytössä    |

Huom! Jos USB-asemaa ei ole kytketty, USB-kuvake ei tule näkyviin.

## **PELLON LUONTI**

| <ul> <li>Kosketa ajonäy-<br/>tössä Pelto -<br/>painiketta.</li> </ul>                                | Image: Second state of the second state of the se                                                                                                    | Päätä, haluatko<br>tallentaa reunan.                                                                     | Tallennetaanko reuna?                                                                                                    |
|----------------------------------------------------------------------------------------------------|----------------------------------------------------------------------------------------------------|----------------------------------------------------------------------------------------------------|----------------------------------------------------------------------------------------------------|
| <ul> <li>Jos nykyinen pelto<br/>on valmis, kosketa<br/>Kyllä-painiketta.</li> </ul>                  | Luo uusi tai valitse vanha pelto 🝞 Mucho hude uuden pellen vii viitselke Uur uud pelle nuo pelle nuo pell                                                                                                    | Vahvista tai<br>muuta asiakkaan,<br>tilan, pellon<br>tai käytettävän<br>tapahtuman nimi.                 | Vahvista konfigurointi                                                                                                    |
| Valitse Luo uusi<br>pelto.                                                                           | Luo uusi pelto<br>Mateine<br>Advingen nual<br>Advingen nual<br>Advingen nu | Anna tarvittaessa<br>tallennustietoja<br>(kuten EPA-<br>tunnistenumero ja<br>tuulen nopeus).             | Tallennus                                                                                                    |
| Vahvista tai<br>muuta linjan<br>malli ja<br>työlaitteen<br>asetukset<br>Luo uusi pelto<br>-näytössä. | Luce use peito<br>Manifera anteriorità polivanti la totalità<br>debano:<br>Si ta a strummita vitra il<br>Spolizio polivanti debano:<br>Strummita debano:<br>Strummita debano:<br>St                                                             | 8 Kun ajoneuvo on<br>paikallaan ajouran<br>alussa, aseta<br>A-piste. Aseta<br>B-piste ajouran<br>päässä. | Construction of the set of the set of the se |

Huomaa - Siirry seuraavaan näyttöön koskettamalla 🂽 -painiketta.

5

## Trimble<sup>°</sup> CFX-750<sup>™</sup>-näytön pikaopas

## **PELLON TIETOJEN VIENTI**

Pellon tiedot tallennetaan automaattisesti CFX-750-näyttöön. Näitä tietoja ovat esimerkiksi levityksen peittoalue, tapahtumatiedot ja muut pellon ominaisuudet.

Pellon tiedot voidaan viedä tarkasteltavaksi tietokoneeseen seuraavasti:

- 1 Aseta USB-asema CFX-750-näytön USB-porttiin.
- 2 Valitse Asetukset / Tiedostojen hallinta.
- Olitse Tiedostojen hallinta -näytössä Transfer (Siirto) / Manage Data (Hallinnoi tietoja).
- 4 Valitse USB / Send Data (Lähetä tiedot) / Lähetä tiedostot USB:lle.
- 9 Valitse USB-asemaan vietävän asiakkaan, tilan, pellon ja tapahtuman nimi. Valitse kaikki pellon tiedot valitsemalla Asiakas / Kaikki.
- 6 Hyväksy vahvistusviesti koskettamalla 💟 -painiketta.

#### PELLON TIETOJEN TARKASTELU

CFX-750-näytön mukana on voitu toimittaa Farm Works<sup>®</sup> View -ohjelmiston asennuslevy. Tämä ohjelmisto on maksuton, ja sillä voidaan hallinnoida pellon tietoja, tarkastella peittoalueen tallennusta ja pellon tietoja sekä esiasettaa CFX-750-näyttöön tuotavien asiakkaiden, tilojen ja peltojen nimiä. Farm Works View -ohjelman voi myös ladata maksutta osoitteesta http://www.farmworks.com/products/Office/View.

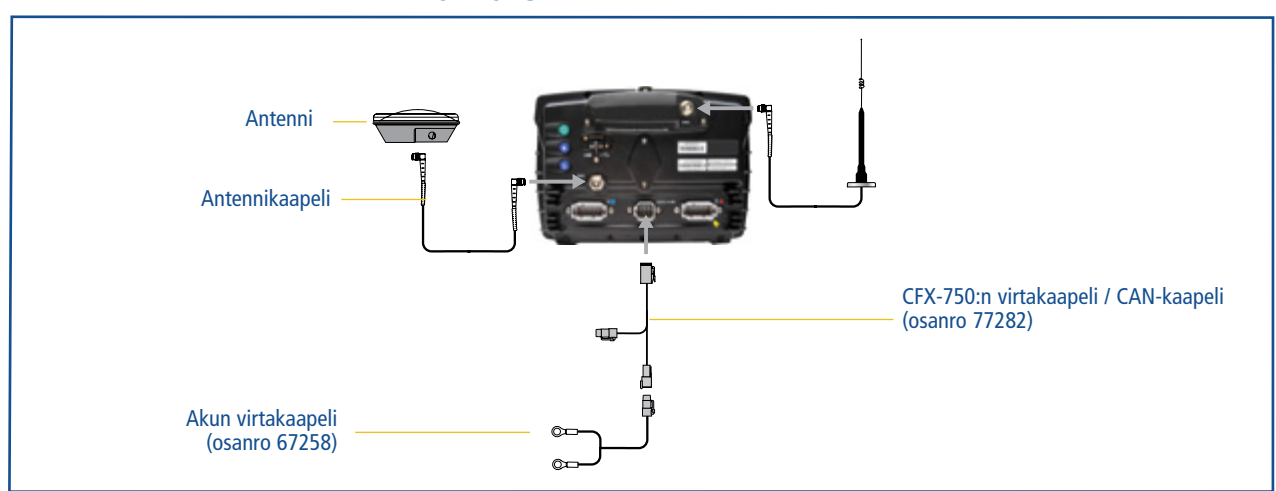

# JÄRJESTELMÄN KYTKENNÄT

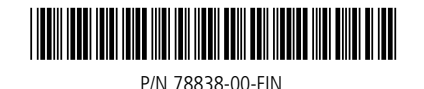

© 2010. Trimble Navigation Limited. Kaikki oikeudet pidätetään. Trimble, maapallo & kolmio -logo, ja Farm Works ovat Trimble Navigation Limitedin tavaramerkkejä, jotka on rekisteröity Yhdysvalloissa ja muissa maissa. CFX-750 on Trimble National Limitedin tavaramerkki. Versio 1.00, laajennus A (elokuu 2010).

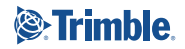

6